## HOW TO MAKE CONTACT SHEETS IN LIGHTOOM

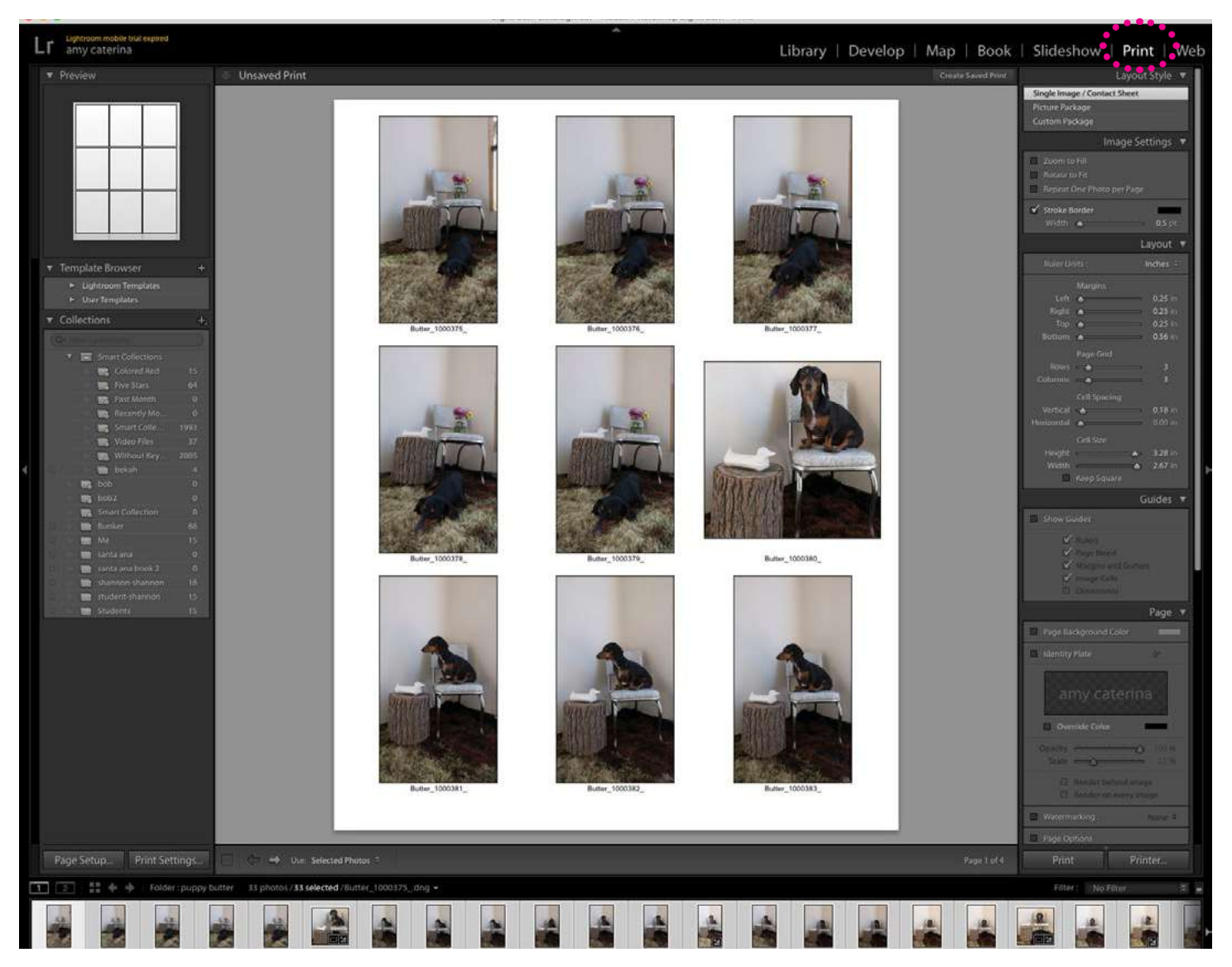

- 1. Layout Style > In the Print Module, choose Single Image / Contact Sheet.
- 2. Image Settings > I like to add a small stroke border.
- 3. Make sure you have selected all the photographs, CMD A
- 4. Layout > Page Grid 3 rows and 3 columns.
- 5. Adjust the Cell Spacing to have white space around each image.
- 6. You can choose to show and hide the Guides.
- 7. Page > leave the background color white.
- 8. Leave Identity Plate options unchecked.
- 9. You can add Page Numbers under Page Options.
- 10. Check Photo info > Filename
- 11. Print job > for contact sheets Color Management must be set to the Profile >

- 1. Layout Style > In the Print Module, choose Single Image / Contact Sheet.
- 2. Image Settings > I like to add a small stroke border.

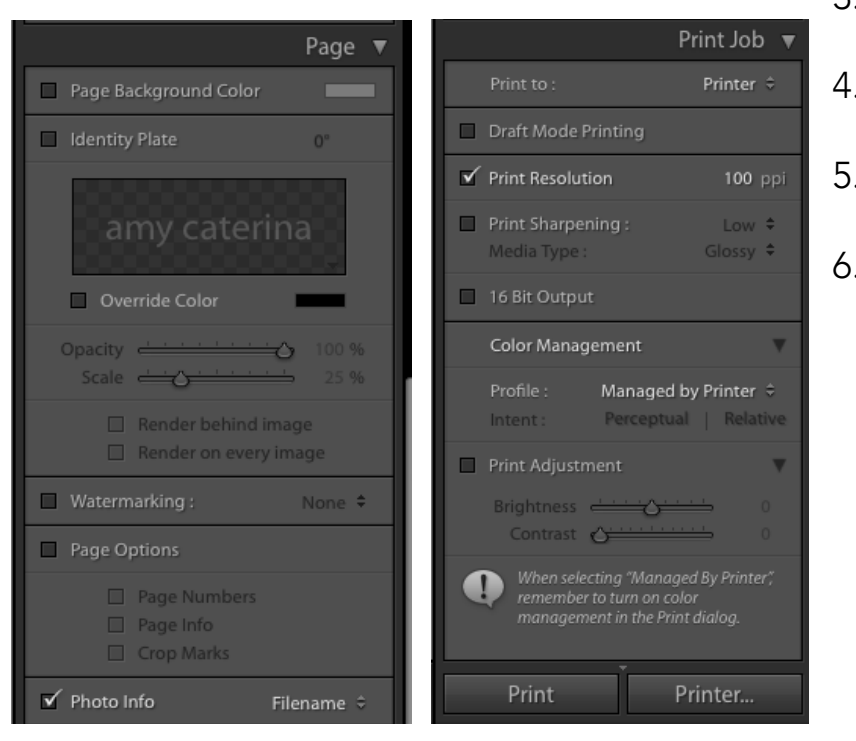

- 3. Make sure you have selected all the photographs, CMD A
- 4. Layout > Page Grid 3 rows and 3 columns.
- 5. Adjust the Cell Spacing to have white space around each image.
- 6. You can choose to show and hide

|          | Print                 |        |       |  |  |
|----------|-----------------------|--------|-------|--|--|
| Printer: | CEPSON XP-410 Se      | eries  |       |  |  |
| Presets: | ets: Default Settings |        |       |  |  |
| Copies:  | 1 C 🗆 B & W           |        |       |  |  |
| Pages:   | All                   |        |       |  |  |
|          | Show Details          | Cancel | Print |  |  |

|                | Save As: ca<br>Tags:                       | terina_proj1.pdt                              |              |         |           |      |
|----------------|--------------------------------------------|-----------------------------------------------|--------------|---------|-----------|------|
|                | - 188 <b>-</b>                             | phone_LR                                      |              | 0       | Q. Search |      |
| Favorites      | Pho<br>Pic                                 | ne_Lib<br>ures                                | •••          |         |           |      |
|                | Title:<br>Author:<br>Subject:<br>Keywords: | Lightroom (Bu<br>amy caterina<br>Security Opt | tter_100037! | 5dng an | d 32 or   |      |
| Hide extension | New Folder                                 |                                               |              |         | Cancel    | Save |

## MAKING CONTACT SHEETS IN BRIDGE & PHOTO-

- 1. Navigate to Window > Workspace > Output
- 2. Select the images in the content window.
- 3. In the Output settings you can choose Document settings- including rows and columns and resolution.
- 4. I prefer a 3x3 at 150ppi for my contact sheets.
- 5. You have several output options.
- 6. When you are done, press Export to PDF.

| Workspace )                                                                                                    | Reset Workspace                                                                                               |                                                    |  |  |  |
|----------------------------------------------------------------------------------------------------|----------------------------------------------------------------------------------------------------|----------------------------------------------------|--|--|--|
| Find Extensions on Exchange<br>Extensions                                                                                                    | New Workspace<br>Delete Workspace.                                                                            |                                                    |  |  |  |
| ✓ Collections Panel                                                                                                    | Reset Standard Wo                                                                                             | Reset Standard Workspaces                          |  |  |  |
| ✓ Favorites Panel<br>✓ Filter Panel<br>/ Folders Panel<br>Inspector Panel<br>Keywords Panel<br>Libraries Panel<br>Metadata Panel<br>Preview Panel<br>Publish Panel | Essentials<br>Libraries<br>Filmstrip<br>✓ Output<br>Metadata<br>Keywords<br>Preview<br>Light Table<br>Folders | 98 F1<br>98 F2<br>98 F3<br>98 F3<br>98 F6<br>98 F6 |  |  |  |
| ✓ Path Bar                                                                                                    |                                                                                                    | į.                                                 |  |  |  |
| Minimize %                                                                                                    | м                                                                                                    | Background                                         |  |  |  |
| Bring All To Front                                                                                                    |                                                                                                    |                                                    |  |  |  |
| program_design                                                                                                    |                                                                                                    | Resc                                               |  |  |  |

|                         |                             |                    | program_d     | esign - Adobe | Bridge      |             |             |                         |                      |     |                       |
|-------------------------|-----------------------------|--------------------|---------------|---------------|-------------|-------------|-------------|-------------------------|----------------------|-----|-----------------------|
| > · • • • •             | 5 ° ° °                     | Essenti            | als Libraries | Filmstrip     | Output      | Metadata    | Keywords    | · ·                     |                      |     |                       |
| nputer 🔸 🔜 Macintosh HD | > 🛅 Users 🤉 🎁 amycaterina 🤉 | 🛅 Desktop 🗦 🛅 prog | ram_design →  |               |             |             | A A~        | ‰~                      | Sort by Filename     | ~ † | <b>F</b> @ <b>~  </b> |
| ites Folders            | Output Preview              |                    |               |               |             | Outp        | ut Settings |                         |                      |     |                       |
| mputer                  |                             | Select Image to e  | dit lavout    |               |             | Templ       | ata 2v2     | colle                   |                      |     |                       |
| ycaterina               |                             |                    |               |               |             | 8-3363      |             | 2 v 2 colle             |                      |     |                       |
| sktop                   |                             |                    |               |               |             | ✓ Docu      | ment        | A4, 2 x 2               |                      |     |                       |
| cuments                 |                             |                    |               |               |             |             |             | 2-UP Gree               | ting Card            |     |                       |
| tures                   |                             | Siza 'TTX'         |               |               |             |             |             | A4, 1 X Z               |                      |     |                       |
| avorites Here           |                             | 0.07% (ed.         |               |               |             |             |             | 4 x 5 Cont<br>A4, 4 x 5 | act Sheet            |     |                       |
|                         |                             |                    |               |               |             |             | Backg       | 5 x 8 Cont<br>A4, 5 x 8 | act Sheet            |     |                       |
| Collections =           |                             |                    |               |               |             |             | ∃           | Fine Art M<br>A4, 1 x 1 | at                   |     |                       |
| ype                     |                             |                    |               |               |             |             |             | Maximum                 | Size                 |     |                       |
| older (1)               |                             |                    |               |               |             |             |             | Teleturk                |                      |     |                       |
| Design document (1)     |                             |                    |               |               |             |             |             | A4, 1 x 3               |                      |     |                       |
| ords                    | Show Guides                 | Reset              |               | < Page 1      | of 1        |             |             | Custom                  |                      |     |                       |
| Created                 | Content                     |                    |               |               |             |             |             |                         |                      |     |                       |
| Modified                |                             |                    |               |               |             |             |             | 🗹 In                    | clude Filename       |     |                       |
| tation                  |                             |                    |               |               |             |             |             | 2 In                    | clude File Extension |     |                       |
| ct Ratio                |                             |                    |               |               |             |             | Filename    | Font Arlai              |                      |     |                       |
| ira Raw                 |                             |                    |               |               |             |             |             | Regu                    | lər v                |     |                       |
|                         |                             |                    |               | o             | utput Setti | ings        |             |                         |                      |     | =                     |
| Resoluti                | on 300 ppi                  |                    | ~             |               |             |             |             |                         |                      |     |                       |
|                         | 300 ppi                     |                    |               | Te            | mplate      | 2 x 2 cells |             |                         |                      |     |                       |
| Image Qual              | 150 ppi                     |                    |               | > D           | ocument     |             |             |                         |                      |     |                       |
|                         | 96 ppi                      |                    |               | > G           | rid and Ma  | arains      |             |                         |                      |     |                       |
|                         | 72 ppi                      |                    |               | 2.1           | leader and  | Footer      |             |                         |                      |     |                       |
| Thumbh                  |                             |                    |               | > M           | Vatermark   |             |             |                         |                      |     |                       |
| Placeme                 | ent                         |                    |               |               |             | tioe        |             |                         |                      |     |                       |
|                         |                             |                    |               | 7 P           | or Propert  | ues         |             |                         |                      |     |                       |

## TO MAKE A CONTACT SHEET IN PHOTOSHOP

- 1. In PS > file > automate > contact sheet II
- 2. Source images > choose folder
- 3. Document size is 8"x10" and the resolution is 150 ppi.
- 4. Make sure the Flatten all layers box is checked.
- 5. Thumbnails- 3 columns and 3 rows.
- 6. Check Use Filename as caption.
- 7. This will make individual files with 9 images each now.

## NOW WE WILL COMBINE THESE FILES INTO A SINGLE PDF.

- 8. File > automate > PDF Presentation
- 9. Source files > add open files
- 10. Save as Multi page document
- 11. Save as lastname\_Proj1.pdf
- 12. Save PDF.

|                                                                                |                                     | Conta       | ct Sheet II |          |                                                        |  |  |
|--------------------------------------------------------------------------------|-------------------------------------|-------------|-------------|----------|--------------------------------------------------------|--|--|
| - Source Image<br>Use:                                                         | es<br>Folder                        | •           |             |          | ок                                                     |  |  |
| Choose                                                                         | [Select Imag                        | e Folder]   |             |          | Cancel                                                 |  |  |
| Include Su                                                                     |                                     | Load        |             |          |                                                        |  |  |
| Group Imag                                                                     | ges by Folder                       |             |             |          | Save                                                   |  |  |
|                                                                                |                                     |             |             |          | Reset                                                  |  |  |
|                                                                                |                                     |             |             |          | Press the ESC<br>key to Cancel<br>processing<br>images |  |  |
| Document -                                                                     |                                     |             |             | 6        |                                                        |  |  |
| Units:                                                                         | inches                              | •           | Flatten All | Layers   |                                                        |  |  |
| Width:                                                                         | 8                                   |             | Mode:       | RGB Co   | lor 💽                                                  |  |  |
| Height:                                                                        | 10                                  |             | Bit Depth:  | 8-bit    | •                                                      |  |  |
| Resolution:                                                                    | 150                                 | pixels/inch | •           |          |                                                        |  |  |
| Color Profile:                                                                 | sRGB IEC6                           | 1966-2.1 💽  |             |          |                                                        |  |  |
| Thumbnails -                                                                   |                                     |             |             |          |                                                        |  |  |
| Place:                                                                         | across first                        | •           | Use Auto-   | Spacing  |                                                        |  |  |
| Columns:                                                                       | 3                                   |             | Vertical:   | 0.014 in |                                                        |  |  |
| Rows:                                                                          | 3                                   |             | Horizontal: | 0.014 in |                                                        |  |  |
| Rotate For                                                                     | Best Fit                            |             |             |          |                                                        |  |  |
| <ul> <li>□ Rotate For</li> <li>- Use Filename</li> <li>✓ Font: Mini</li> </ul> | Best Fit<br>e as Caption<br>ion Pro | •           | Regular     |          | 12 pt                                                  |  |  |

| Р                                                   | DF Presentation                                                                                                    |                |
|-----------------------------------------------------|----------------------------------------------------------------------------------------------------|----------------|
| Source Files Add Open Files Browse Duplicate Remove | Output Options<br>Save as:  Multi-Page Document  Presentation<br>Background: White  Font Size: 12  Include:  Filename Extension<br>Title Description<br>Author Copyright<br>EXIF Info  Notes<br>Presentation Options<br>Advance Every 5 Seconds<br>Loop after Last Page<br>Transition: None  Intervention | Save<br>Cancel |